# Introduction au réseau de stockage iSCSI

https://www.inetdoc.net

#### Résumé

Ce support de travaux pratiques est consacré à l'étude d'une infrastructure de stockage illustrant les technologies DAS (Direct Attached Storage), SAN (Storage Area Network) et la redondance de niveau 1 (RAID1). Le protocole iSCSI est utilisé pour la partie SAN comme exemple d'accès «en mode bloc» aux unités de stockage réseau. La redondance de niveau 1 utilise les fonctions intégrées au noyau Linux. L'infrastructure proposée montre comment les différentes technologies élémentaires peuvent être combinées pour atteindre les objectifs de haute disponibilité et de sauvegarde.

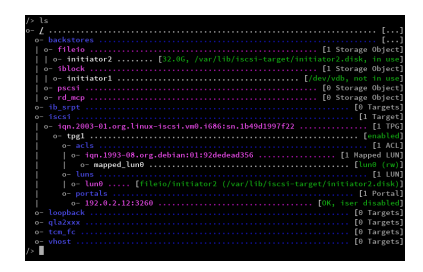

Philippe Latu

philippe.latu(at)inetdoc.net

# Table des matières

| 1. Copyright et Licence                                     | 1    |
|-------------------------------------------------------------|------|
| 1.1. Méta-information                                       | 2    |
| 1.2. Conventions typographiques                             | 2    |
| 2. Adressage IP des postes de travail                       | 2    |
| 3. Technologie iSCSI et topologie de travaux pratiques      | 3    |
| 3.1. Bases de la technologie iSCSI                          | 3    |
| 3.2. Infrastructure de stockage étudiée                     | 4    |
| 4. Préparation d'une unité de stockage                      | 5    |
| 4.1. Destruction de la table des partitions                 | 5    |
| 4.2. Création de la table des partitions et formatage       | 5    |
| 4.3. Montage manuel d'un volume de stockage                 | 8    |
| 5. Configuration du système initiator                       | 9    |
| 5.1. Sélection du paquet et lancement du service            | 9    |
| 5.2. Tests de fonctionnement du service                     | . 11 |
| 5.3. Réinitialisation de session iSCSI                      | . 13 |
| 5.4. Configuration système permanente                       | 13   |
| 6. Configuration du système target                          | . 15 |
| 6.1. Installation de l'outil de paramétrage du rôle target  | 15   |
| 6.2. Configuration du rôle target                           | 15   |
| 7. Configuration de l'authentification CHAP                 | . 18 |
| 8. Configuration d'une unité logique RAID1                  | 20   |
| 8.1. Sélection du paquet et création de l'unité de stockage | . 20 |
| 8.2. Manipulations sur l'unité de stockage RAID1            | . 20 |
| 9. Configuration d'un volume logique de sauvegarde          | . 21 |
| 10. Manipulations sur machines virtuelles                   | 23   |
| 11. Évaluation des performances                             | 25   |
| 12. Documents de référence                                  | . 26 |
|                                                             |      |

# 1. Copyright et Licence

Copyright (c) 2000,2017 Philippe Latu. Permission is granted to copy, distribute and/or modify this document under the terms of the GNU Free Documentation License, Version 1.3 or any later version published by the Free Software Foundation; with no Invariant Sections, no Front-Cover Texts, and no Back-Cover Texts. A copy of the license is included in the section entitled "GNU Free Documentation License". Copyright (c) 2000,2017 Philippe Latu. Permission est accordée de copier, distribuer et/ou modifier ce document selon les termes de la Licence de Documentation Libre GNU (GNU Free Documentation License), version 1.3 ou toute version ultérieure publiée par la Free Software Foundation ; sans Sections Invariables ; sans Texte de Première de Couverture, et sans Texte de Quatrième de Couverture. Une copie de la présente Licence est incluse dans la section intitulée « Licence de Documentation Libre GNU ».

# 1.1. Méta-information

Ce document est écrit avec DocBook XML sur un système Debian GNU/Linux. Il est disponible en version imprimable au format PDF: sysadm-net.iscsi.qa.pdf.

# 1.2. Conventions typographiques

Tous les exemples d'exécution des commandes sont précédés d'une invite utilisateur ou prompt spécifique au niveau des droits utilisateurs nécessaires sur le système.

- Toute commande précédée de l'invite \$ ne nécessite aucun privilège particulier et peut être utilisée au niveau utilisateur simple.
- Toute commande précédée de l'invite # nécessite les privilèges du super-utilisateur.

# 2. Adressage IP des postes de travail

À partir de l'infrastructure proposée dans la section suivante, on constitue des couples de postes de travail qui vont partager le même domaine de diffusion durant la séance de travaux pratiques.

Ces opérations de réaffectation du plan d'adressage IP sont répétées à chaque début de séance de travaux pratiques. Elles s'appuient sur les indications données dans le document Architecture réseau des travaux pratiques.

| Poste 1      | Poste 2   | Passerelle par défaut |
|--------------|-----------|-----------------------|
| christophsis | corellia  | 192.168.143.129/25    |
| delaya       | kasyyyk   | 10.30.5.129/26        |
| korriban     | kessel    | 192.168.6.17/29       |
| mygeeto      | nelvaan   | 10.0.10.33/27         |
| rattatak     | saleucami | 10.3.20.161/27        |
| taris        | teth      | 172.20.12.17/29       |
| utapau       | yavin     | 10.8.10.65/26         |

Tableau 1. Affectation des adresses et des réseaux IP de la salle 211

Tableau 2. Affectation des adresses et des réseaux IP de la salle 213

| Poste 1  | Poste 2   | Passerelle par défaut |
|----------|-----------|-----------------------|
| alderaan | bespin    | 10.4.4.1/23           |
| centares | coruscant | 192.168.109.1/25      |
| dagobah  | endor     | 10.0.117.1/27         |
| felucia  | geonosis  | 10.7.10.1/23          |
| hoth     | mustafar  | 172.19.112.1/26       |
| naboo    | tatooine  | 192.168.111.1/25      |

Une fois la passerelle du réseau IP affecté à chaque paire de postes de travaux pratiques, il faut rechercher dans le document Architecture réseau des travaux pratiques les éléments nécessaires à la connexion physique de ces postes. Les étapes usuelles sont les suivantes :

- 1. Attribuer une adresse IP à chacun des postes en fonction de l'espace d'adressage du réseau défini.
- 2. Rechercher le numéro de VLAN correspondant au réseau IP attribué.
- 3. Repérer le commutateur sur lequel des ports ont été affectés au VLAN recherché. Connecter les deux postes de travaux pratiques sur les ports identifiés.
- 4. Configurer les interfaces réseau de chaque poste : adresse, masque et passerelle par défaut. Valider la connectivité IP entre les deux postes puis avec les autres réseaux de l'infrastructure de travaux pratiques.

# 3. Technologie iSCSI et topologie de travaux pratiques

Cette section présente sommairement le protocole iSCSI puis attribue les rôles et les tâches de chacun des postes de travaux pratiques en fonction de la topologie mise en œuvre. Ce support fait suite à la présentation sur le Stockage Réseau utilisée en cours.

## 3.1. Bases de la technologie iSCSI

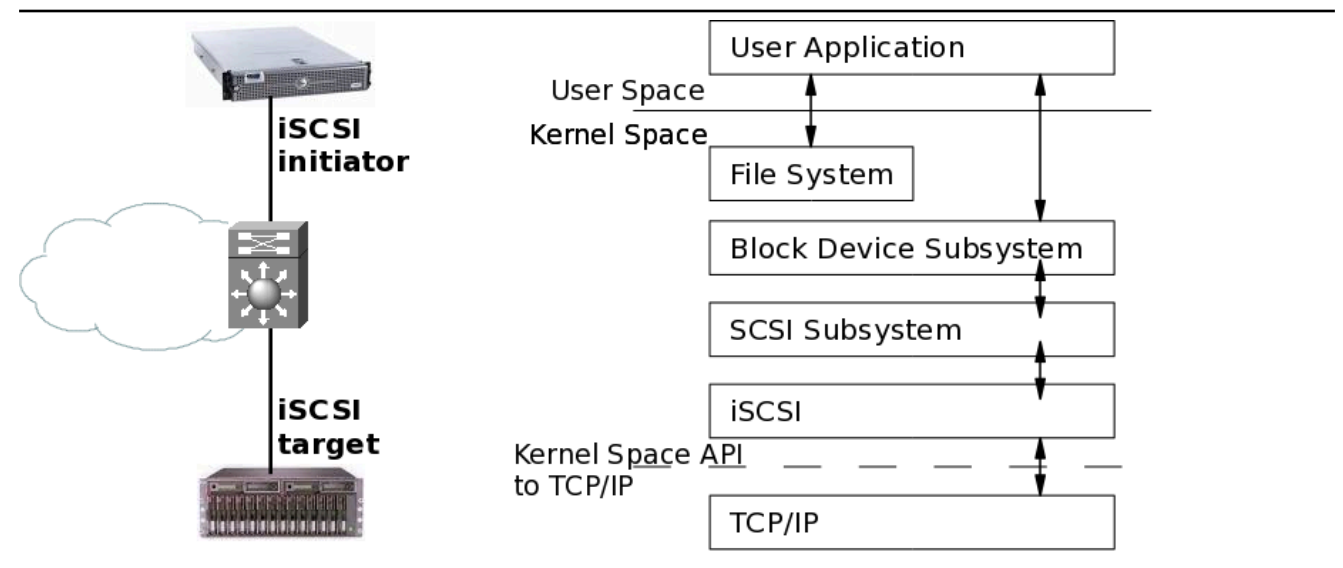

### Topologie iSCSI basique - vue complète

La technologie iSCSI dont l'acronyme reprend la définition historique Internet Small Computer System Interface est un protocole réseau de stockage basé sur le modèle TCP/IP. Le principe de base consiste à encapsuler des commandes SCSI dans des paquets IP transmis entre un hôte et une unité de disque. Comme les paquets IP peuvent être perdus, retransmis ou ne pas arriver dans l'ordre d'émission. Le protocole iSCSI doit donc conserver une trace de la séquence de transmission de commandes SCSI. Les commandes sont placées dans une file d'attente dans l'ordre d'émission.

Le protocole iSCSI a initialement été développé par IBM et a ensuite été soumis à l'IETF (Internet Engineering Task Force). Le standard a été publié par le comité IP Storage Working Group en août 2002.

On peut identifier deux fonctions principales dans la technologie iSCSI. La première est la fonction target. C'est un système simple qui possède le volume de stockage à publier sur le réseau IP. Ce système peut être matériel ou logiciel. Dans le cas de ces travaux pratiques, il s'agit d'un poste de travail utilisant son second disque dur ou bien un fichier comme unité de stockage SAN. La seconde fonction est baptisée initiator. Elle correspond au «client» qui utilise le volume de stockage réseau. Dans le contexte de ce document, l'autre poste de travaux pratiques joue ce rôle de client.

Fondamentalement, iSCSI est un protocole de la famille Storage Area Network (SAN). Le client ou initiator accède à une unité de stockage en mode bloc. Ce mode de fonctionnement est quasi identique à la technologie Fibre Channel. Le type de réseau constitue la principale différence entre ces deux technologies. La technologie iSCSI s'appuie sur TCP/IP alors que Fibre Channel comprend une définition de réseau propre (FC) qui nécessite des équipements spécifiques. Ces dernières années, la technologie iSCSI a gagné en popularité relativement à son ainée pour plusieurs raisons.

• Le prix des configurations iSCSI peut être bien meilleur marché qu'avec la technologie Fibre Channel. Si l'architecture du réseau de de stockage est adaptée, iSCSI devient très attractif.

Il est important de bien identifier les fonctionnalités réseau que l'on associe à iSCSI pour accroître les performances du stockage. Dans ces fonctions complémentaires on trouve l'agrégation de canaux qui recouvre plusieurs dénominations et plusieurs standards de l'IEEE. Par exemple, elle est baptisée bonding sur les systèmes GNU/Linux et etherchannel sur les équipements Cisco. Côté standard, le Link Aggregation Control Protocol (LACP) pour Ethernet est couvert par les versions IEEE 802.3ad, IEEE 802.1aq et IEEE 802.1AX. L'utilisation de ces techniques est totalement transparente entre équipements hétérogènes. En appliquant ce principe d'agrégation de canaux, on peut pratiquement assimiler les performances de quatre liens Gigabit Ethernet à celles d'un lien Fibre Channel. Une autre technique consiste à utiliser aussi plusieurs liens dans une optique de redondance et de balance de charge. Elle est appelé multipath.

- L'utilisation d'une technologie réseau unique est nettement moins complexe à administrer. En effet, on optimise les coûts, les temps de formation et d'exploitation en utilisant une architecture de commutation homogène. C'est un des avantages majeurs de la technologie Ethernet sur ses concurrentes.
- Au début de son exploitation, le coût d'un réseau 10 Gigabit Ethernet est élevé relativement à toutes les autres solutions. Du point de vue hôte, le point déterminant est l'uniformisation de l'interface réseau. En effet, avec une interface 10GigE on ne devrait plus avoir de distinction entre NIC et HBA.

Aujourd'hui la technologie iSCSI est supportée par tous les systèmes d'exploitation communs. Côté GNU/Linux, plusieurs projets ont vu le jour dans les années qui ont suivi la publication du standard en 2002. Pour la partie initiator les développements des deux projets phares ont fusionné pour ne plus fournir qu'un seul code source ; celui disponible à l'adresse Open-iSCSI. La partie target a suivi un processus analogue et le code source est disponible à l'adresse Linux-IO : the Linux SCSI Target wiki.La partie Kernelspace de ce dernier code est maintenant directement intégrée dans le noyau Linux. La mise en œuvre du rôle target ne nécessite donc que l'installation de la partie utilisateur pour paramétrer le sous-système de stockage du noyau.

À partir des informations fournies à l'adresse Linux-IO : the Linux SCSI Target wiki, on recherche le paquet utile de la distribution pour la configuration du rôle target :

| \$<br>aptitude | search  | targetcli  |  |
|----------------|---------|------------|--|
|                | - · · · | <b>^</b> I |  |

p targetcli-fb - Command shell for managing the Linux LIO kernel target

Le choix du paquet pour le rôle initiator à l'aide de la liste ci-dessous est plus facile en combinant les deux critères de recherche. C'est le paquet open-iscsi qui convient.

```
$ aptitude search "?description(scsi)?description(initiator)"
p open-iscsi - iSCSI initiator tools
p open-isns-discoveryd - Internet Storage Name Service - iSNS discovery daemon
p resource-agents - Cluster Resource Agents
```

# 3.2. Infrastructure de stockage étudiée

Le séquencement des opérations à réaliser lors de la séance de travaux pratiques est décrit dans le tableau cidessous. Les deux postes occupent chacun un rôle distinct. Comme le rôle initiator demande moins de travail de préparation, c'est à ce poste que l'on confie les essais des outils de micro-benchmark.

| Rôle initiator                                                                                        | Rôle target                                                           |  |  |  |
|----------------------------------------------------------------------------------------------------|-----------------------------------------------------------------------|--|--|--|
| Préparation d'une unité de stockage locale pour<br>évaluer les différences entre les accès DAS et SAN | Préparation d'une unité de stockage iSCSI                             |  |  |  |
| Recherche et installation du  ou des paquet(s) pour le<br>rôle initiator                              | Recherche et installation du  ou des paquet(s) pour le<br>rôle target |  |  |  |
| Étude des outils de configuration du service                                                          | Étude des outils de configuration du service                          |  |  |  |
| Validation manuelle de la configuration SAN iSCSI                                                     |                                                                       |  |  |  |

Tableau 3. Attribution des rôles

| Rôle initiator                                                                                                    | Rôle target                                                                                                    |  |  |  |
|----------------------------------------------------------------------------------------------------|----------------------------------------------------------------------------------------------------|--|--|--|
| Validation de la configuration système                                                                                |                                                                                                    |  |  |  |
| Validation de l'authentification mutuelle entre les rôles initiator et target                                         |                                                                                                    |  |  |  |
| Mise en place de la réplication synchrone avec un<br>tableau RAID1 entre unité de disque locale et le<br>volume iSCSI | Mise en place de la réplication asynchrone avec un<br>volume logique de type snapshot de sauvegarde des<br>fichiers images de volume de stockage |  |  |  |
| Étude comparative des performances d'accès                                                                            |                                                                                                    |  |  |  |

# 4. Préparation d'une unité de stockage

Dans cette section on présente les manipulations à effectuer pour préparer une unité de stockage à son utilisation dans une configuration DAS (et|ou) SAN.

Avertissement

Les copies d'écran utilisées dans les réponses correspondent à l'utilisation de machines virtuelles. Les unités de disques apparaissent donc sous le nom /dev/vd[a-z]. Les unités de disques physiques d'un système réel apparaissent sous le nom /dev/sd[a-z].

# 4.1. Destruction de la table des partitions

Sachant que les disques des postes de travaux pratiques sont utilisés régulièrement, il est préférable de se placer dans le contexte d'utilisation d'une unité de disque vierge de tout système de fichiers.

Q1. Quelle est la syntaxe d'appel de l'outil parted qui permet de visualiser la table de partition d'une unité de disque ?

Consulter la documentation de parted à l'adresse Using Parted.

```
# parted /dev/vda print
Model: Virtio Block Device (virtblk)
Disk /dev/vda: 34,4GB
Sector size (logical/physical): 512B/512B
Partition Table: msdos
        Start
                End
Number
                        Size
                                 Type
                                           File system
                                                        Flags
1
        1049kB
                256MB
                        255MB
                                 primary
                                           ext2
                                                         boot
 2
        257MB
                34,4GB
                        34,1GB
                                 extended
                                                         lvm
 5
        257MB
                34,4GB
                        34,1GB
                                 logical
```

Q2. Quelle est la syntaxe de la commande dd qui permet d'effacer complètement la table des partitions d'une unité de disque ?

Utiliser l'aide en ligne de la commande : dd --help.

La commande suivante écrit des 0 dans les 4 premiers blocs de 512 octets de l'unité de disque.

```
# dd if=/dev/zero of=/dev/vdb bs=512 count=4
4+0 enregistrements lus
4+0 enregistrements écrits
2048 octets (2,0 kB) copiés, 0,00135867 s, 1,5 MB/s
# parted /dev/vdb print
Error: /dev/vdb: unrecognised disk label
```

### 4.2. Création de la table des partitions et formatage

Une fois que l'on dispose d'une unité de disque vierge, on peut passer à l'étape de création de la table des partitions. Dans le contexte de ces travaux pratiques, cette opération doit être effectuée deux fois sur les postes de travail pour les deux types d'unité de stockage utilisées.

- 1. Le second disque physique des postes de travail est destiné à intégrer l'unité logique RAID1.
- 2. Le disque réseau iSCSI est disponible une fois que la configuration du rôle initiator est active.

Cette manipulation est l'opération de plus bas niveau qui caractérise un accès réseau au stockage en mode bloc et non en mode fichier.

Q3. Comment créer une partition unique couvrant la totalité de l'espace de stockage de l'unité de disque ?

Consulter la documentation de parted à l'adresse Using Parted.

# parted /dev/vdb GNU Parted 2.3 Using /dev/vdb Welcome to GNU Parted! Type 'help' to view a list of commands. (parted) print Error: /dev/vdb: unrecognised disk label (parted) mklabel gpt (parted) print Model: Virtio Block Device (virtblk) Disk /dev/vdb: 85,9GB Sector size (logical/physical): 512B/512B Partition Table: gpt Number Start End Size File system Name Flags (parted) mkpart ext4 0% 100% (parted) print Model: Virtio Block Device (virtblk) Disk /dev/vdb: 85,9GB Sector size (logical/physical): 512B/512B Partition Table: gpt Number Start End Size File system Name Flags 1 1049kB 85,9GB 85,9GB ext4 ext4 (parted) quit

Q4. Quelle est la commande à utiliser pour les opérations de formatage ? Quel est le rôle de l'option -T de cette commande ?

Les informations utiles sont disponibles à la page Ext4 Howto. Les pages de manuels détaillent les fonctions des options.

La commande utilisée pour le formatage d'un système de fichiers ext4.

# dpkg -S `which mkfs.ext4`
e2fsprogs: /sbin/mkfs.ext4

L'option – T définit le type d'utilisation du système de fichiers à formater suivant sa taille. Les paramètres par défaut sont les suivants :

- floppy:0<taille<3Mo</li>
- **small**: 3Mo < taille < 512Mo
- default:512Mo<taille<4To
- **big**: 4To < taille < 16To
- huge:16To < taille
- Q5. Quelle est la syntaxe de la commande de formatage de la partition créée lors de l'étape précédente ?Des exemples de syntaxe sont disponibles à la page Ext4 Howto.

# mkfs.ext4 /dev/vdb1 mke2fs 1.42.5 (29-Jul-2012) Étiquette de système de fichiers= Type de système d'exploitation : Linux Taille de bloc=4096 (log=2) Taille de fragment=4096 (log=2) « Stride » = 0 blocs, « Stripe width » = 0 blocs 5242880 i-noeuds, 20971008 blocs 1048550 blocs (5.00%) réservés pour le super utilisateur Premier bloc de données=0 Nombre maximum de blocs du système de fichiers=4294967296 640 groupes de blocs 32768 blocs par groupe, 32768 fragments par groupe 8192 i-noeuds par groupe Superblocs de secours stockés sur les blocs : 32768, 98304, 163840, 229376, 294912, 819200, 884736, 1605632, 2654208, 4096000, 7962624, 11239424, 20480000 Allocation des tables de groupe : complété Écriture des tables d'i-noeuds : complété Création du journal (32768 blocs) : complété Écriture des superblocs et de l'information de comptabilité du système de fichiers : complété

Q6. Quelle est la syntaxe de la commande de visualisation des attributs du système de fichiers créé lors du formatage ?

Les informations utiles sur les attributs sont fournies à la page Ext4 Howto.

| <pre># tune2fs -l /dev/vdb1</pre> |                                                       |
|-----------------------------------|-------------------------------------------------------|
| tune2fs 1.42.13 (17-May-2         | 015)                                                  |
| Filesystem volume name:           | <none></none>                                         |
| Last mounted on:                  | /var/lib/iscsi-target                                 |
| Filesystem UUID:                  | 3ccc9115-f206-4a05-86f3-5902ac49b82d                  |
| Filesystem magic number:          | 0xEF53                                                |
| Filesystem revision #:            | 1 (dynamic)                                           |
| Filesystem features:              | has_journal ext_attr resize_inode dir_index \         |
|                                   | filetype needs_recovery extent flex_bg sparse_super \ |
| large file huge file              | uninit bg dir nlink extra isize                       |
| Filesystem flags:                 | signed_directory_hash                                 |
| Default mount options:            | user_xattr acl                                        |
| Filesystem state:                 | clean                                                 |
| Errors behavior:                  | Continue                                              |
| Filesystem OS type:               | Linux                                                 |
| Inode count:                      | 4718592                                               |
| Block count:                      | 18873856                                              |
| Reserved block count:             | 943692                                                |
| Free blocks:                      | 18531693                                              |
| Free inodes:                      | 4718581                                               |
| First block:                      | 0                                                     |
| Block size:                       | 4096                                                  |
| Fragment size:                    | 4096                                                  |
| Reserved GDT blocks:              | 1019                                                  |
| Blocks per group:                 | 32768                                                 |
| Fragments per group:              | 32768                                                 |
| Inodes per group:                 | 8192                                                  |
| Inode blocks per group:           | 512                                                   |
| Flex block group size:            | 16                                                    |
| Filesystem created:               | Sun Aug 23 17:20:15 2015                              |
| Last mount time:                  | Sun Aug 23 17:36:50 2015                              |
| Last write time:                  | Sun Aug 23 17:36:50 2015                              |
| Mount count:                      | 2                                                     |
| Maximum mount count:              | -1                                                    |
| Last checked:                     | Sun Aug 23 17:20:15 2015                              |
| Check interval:                   | 0 ( <none>)</none>                                    |
| Lifetime writes:                  | 1284 MB                                               |
| Reserved blocks uid:              | 0 (user root)                                         |
| Reserved blocks gid:              | 0 (group root)                                        |
| First inode:                      | 11                                                    |
| Inode size:                       | 256                                                   |
| Required extra isize:             | 28                                                    |
| Desired extra isize:              | 28                                                    |
| Journal inode:                    | 8                                                     |
| Default directory hash:           | half_md4                                              |
| Directory Hash Seed:              | 8edb7b6a-5586-4d32-a02a-de231242f353                  |
| Journal backup:                   | inode blocks                                          |
| •                                 |                                                       |

### 4.3. Montage manuel d'un volume de stockage

Une fois qu'un volume de stockage a été partitionné et formaté, il faut le monter dans l'arborescence du système de fichiers de la machine de façon à lire et écrire des données dedans.

Q7. Comment obtenir l'identifiant du volume de stockage à ajouter au système de fichiers ?

Consulter la liste des utilitaires fournis avec le paquet util-linux. Il faut se rappeler que la représentation fichier d'un périphérique de stockage se distingue par son mode d'accès : le mode bloc.

La commande à utiliser est blkid. Dans l'exemple de la partition /dev/vdb1, on obtient le résultat suivant.

# blkid /dev/vdb1 /dev/vdb1: UUID="224f6aad-16c0-4923-8949-0628a8e10228" TYPE="ext4"

C'est cet identifiant que l'on doit utiliser pour compléter la configuration système et rendre le montage du périphérique de stockage permanent.

Q8. Dans quel fichier de configuration trouve-t-on la liste des périphériques montés lors de l'initialisation du système ?

Consulter la liste des fichiers du paquet util-linux.

Le fichier recherché est /etc/fstab. Il contient bien la liste des points de montage. Dans l'exemple cidessous, la racine et la partition d'échange utilisée en cas de saturation des ressources RAM du système.

| # grep -v '^#' /etc/fstab                 |      |      |                  |      |   |
|-------------------------------------------|------|------|------------------|------|---|
| UUID=78cc7982-fa2e-4498-af98-45272c7726c9 | /    | ext4 | errors=remount-r | -o 0 | 1 |
| UUID=56c21189-6cb3-4a6e-a6f6-ccf3e28db8b0 | none | swap | SW               | Θ    | Θ |

Q9. Quelle est la commande qui donne la liste des montages en cours d'utilisation sur le système ? Quelle est l'option qui permet de scruter les entrées du fichier recherché dans la question précédente et de monter tous les points non encore utilisés ?

La commande est fournie par le paquet du même nom.

Le paquet mount fournit la commande du même nom. Cette commande liste tous les montages actifs du système. La liste comprend les systèmes de fichiers virtuels qui représentent l'état courant des paramètres du noyau ainsi que les systèmes de fichiers physiques qui correspondent aux volumes de stockage effectifs. En reprenant l'exemple utilisé auparavant et en filtrant les systèmes de fichiers virtuels, on obtient :

```
# mount | grep "/dev/vd"
/dev/vda1 on / type ext4 (rw,relatime,errors=remount-ro,data=ordered)
```

L'option de montage des entrées inutilisées du fichier /etc/fstab est -a. Elle doit être utilisée dans la question suivante.

Q10. Comment compléter la configuration système pour assurer le montage du nouveau périphérique ?

Il faut utiliser les réponses aux questions précédentes pour valider le nouveau point de montage.

• Création du point de montage dans l'arborescence du système

```
# mkdir /var/lib/iscsi-target
```

• Ajout d'une ligne dans le fichier /etc/fstab avec l'identifiant du périphérique à ajouter

• Montage du nouveau périphérique

```
# mount −a
```

• Nouvelle liste des montages actifs

```
# mount | grep "/dev/vd"
/dev/vda1 on / type ext4 (rw,relatime,errors=remount-ro,data=ordered)
/dev/vdb1 on /var/lib/iscsi-target type ext4 (rw,relatime,data=ordered)
```

# 5. Configuration du système initiator

Dans cette partie, on prépare le système auquel on a attribué le rôle initiator. Ce système est celui qui utilise le volume de stockage mis à disposition sur le réseau par le rôle target.

### 5.1. Sélection du paquet et lancement du service

Q11. Comment identifier et installer le paquet correspondant au rôle initiator ?

En effectuant une recherche simple dans le catalogue des paquets disponibles, on obtient la liste des paquets dont le nom contient la chaîne de caractères **iscsi**.

```
# aptitude search iscsi
p iscsitarget - iSCSI Enterprise Target userland tools
p iscsitarget-dkms - iSCSI Enterprise Target kernel module source - dkms version
p iscsitarget-source - iSCSI Enterprise Target kernel module source
p open-iscsi - High performance, transport independent iSCSI implementation
```

On remarque que le paquet **open-iscsi** est le seul qui ne soit pas identifié comme appartenant à la catégorie target.

#### # aptitude install open-iscsi

Q12. Comment lancer le service initiator et valider son fonctionnement ?

À partir de la liste des fichiers du paquet on peut identifier les éléments de démarrage et de configuration du service.

# dpkg -L open-iscsi /. /etc /etc/init.d /etc/init.d/open-iscsi /etc/init.d/umountiscsi.sh /etc/network /etc/network/if-up.d /etc/default /etc/default/open-iscsi /etc/iscsi /etc/iscsi/iscsid.conf /etc/iscsi/initiatorname.iscsi /usr /usr/share /usr/share/man /usr/share/man/man8 /usr/share/man/man8/iscsiadm.8.gz /usr/share/man/man8/iscsid.8.gz /usr/share/man/man8/iscsi\_discovery.8.gz /usr/share/man/man8/iscsistart.8.gz /usr/share/man/man8/iscsi-iname.8.gz /usr/share/initramfs-tools /usr/share/initramfs-tools/hooks /usr/share/initramfs-tools/hooks/iscsi /usr/share/initramfs-tools/scripts /usr/share/initramfs-tools/scripts/local-top /usr/share/initramfs-tools/scripts/local-top/iscsi /usr/share/doc /usr/share/doc/open-iscsi /usr/share/doc/open-iscsi/copyright /usr/share/doc/open-iscsi/README.Debian.gz /usr/share/doc/open-iscsi/README.gz /usr/share/doc/open-iscsi/changelog.Debian.gz /usr/share/doc/open-iscsi/changelog.gz /usr/sbin /usr/sbin/iscsi-iname /usr/sbin/iscsid /usr/sbin/iscsi\_discovery /usr/sbin/iscsistart /usr/bin /usr/bin/iscsiadm /var /var/lib /var/lib/open-iscsi

Le lancement du service se fait de façon classique à partir de l'arborescence des scripts des niveaux de démarrage (runlevels).

# /etc/init.d/open-iscsi restart

La même opération avec systemd utilise la syntaxe suivante :

# systemctl restart open-iscsi

On peut ensuite consulter les journaux système pour valider l'initialisation du ou des démons.

```
# grep -i iscsi /var/log/syslog
Loading iSCSI transport class v2.0-870.
iscsi: registered transport (tcp)
iscsi: registered transport (iser)
```

On retrouve les informations correspondantes aux messages ci-dessus dans la liste des processus actifs.

| # ps | aux   g | rep - | i iscs | si   |      |   |                                                                         |       |      |                  |
|------|---------|-------|--------|------|------|---|-------------------------------------------------------------------------|-------|------|------------------|
| root | 3479    | 0.0   | 0.0    | 0    | 0    | ? | S<                                                                      | 16:28 | 0:00 | [iscsi_eh]       |
| root | 3487    | 0.0   | 0.0    | 4980 | 472  | ? | Ss                                                                      | 16:28 | 0:00 | /usr/sbin/iscsid |
| root | 3488    | 0.0   | 0.6    | 5480 | 3280 | ? | S <ls< td=""><td>16:28</td><td>0:00</td><td>/usr/sbin/iscsid</td></ls<> | 16:28 | 0:00 | /usr/sbin/iscsid |

#### 5.2. Tests de fonctionnement du service

Q13. Quelle est la commande principale du rôle initiator qui permet de tester la connectivité iSCSI ?

Consulter la liste des fichiers du paquet open-iscsi.

En consultant la liste donnée ci-dessus, on ne relève qu'un seul outil exécutable : la commande iscsiadm.

Q14. Quelles sont les options de découverte proposées avec cette commande ? Donner un exemple fournissant l'identifiant de l'unité de stockage réseau visible.

Consulter les pages de manuels de la commande identifiée dans la question précédente.

À partir du poste initator numéro 1, le seul volume de stockage visible est :

```
# iscsiadm -m discovery --type sendtargets --portal=192.0.2.12:3260
192.0.2.12:3260,1 iqn.2003-01.org.linux-iscsi.vm0.i686:sn.1b49d1997f22
[2001:db8:feb2:2:b8ad:ff:feca:fe00]:3260,1 iqn.2003-01.org.linux-iscsi.vm0.i686:sn.1b49d1997f22
192.0.2.12:3260,1 iqn.2003-01.org.linux-iscsi.target.i686:sn.637018090566
[2001:db8:feb2:2:b8ad:ff:feca:fe00]:3260,1 iqn.2003-01.org.linux-iscsi.target.i686:sn.637018090566
```

Q15. Quel est l'identifiant à communiquer ou à paramétrer pour le système initiator soit reconnu côté système target ?

Rechercher les informations relatives au nommage iSCSI dans les outils et les fichiers fournis avec le paquet de gestion du rôle initiator.

Le filtrage de la liste des fichiers fournis avec le paquet open-iscsi donne le résultat suivant.

```
# dpkg -L open-iscsi | grep name
/etc/iscsi/initiatorname.iscsi
/usr/share/man/man8/iscsi-iname.8.gz
/usr/sbin/iscsi-iname
```

• Le fichier /etc/iscsi/initiatorname.iscsi contient l'identifiant du système à communiquer au système target pour que celui-ci l'associe dans la rubrique des listes de contrôle d'accès : acls.

Dans le contexte de ces travaux pratiques, on se contente de relever l'identifiant généré automatiquement lors de l'installation du paquet et de l'implanter dans la liste de contrôle d'accès créée avec targetcli sur le système target.

Côté initiator, on lit l'identifiant iqn

```
# grep -v ^# /etc/iscsi/initiatorname.iscsi
InitiatorName=iqn.1993-08.org.debian:01:9d11913c78ac
```

Côté target, on créé la liste de contrôle d'accès qui associe l'unité logique SCSI au système initiator.

| /iscsi/iqn.2018090566/tpg1> ls                 |            |
|------------------------------------------------|------------|
| o- tpg1                                        | [enabled]  |
| o- acls                                        | . [1 ACL]  |
| o- iqn.1993-08.org.debian:01:9d11913c78ac[1 Ma | apped LUN] |
| o- mapped_lun0[1                               | lun0 (rw)] |
| o- luns                                        | . [1 LUN]  |
| o- lun0[iblock/initiator1 (/                   | /dev/vdb)] |
| o- portals                                     | 2 Portals] |
| o- 192.0.2.12:3260                             | disabled]  |
| o- 2001:db8:feb2:2:b8ad:ff:feca:fe00:3260      | disabled]  |

- La commande iscsi-iname sert à générer un nouvel identifiant conforme au forat iqn. Elle permet de fournir un nouvel identifiant compatible avec la nomenclature de l'infrastructure de stockage d'un opérateur.
- Q16. Quelles sont les options de connexion proposées avec cette même commande ?

Donner un exemple illustrant l'établissement d'une connexion.

Consulter les pages de manuels de la commande identifiée précédemment.

```
# iscsiadm -m node -T \
    iqn.2003-01.org.linux-iscsi.target.i686:sn.1b49d1997f22 -p 192.0.2.12 -l
Logging in to [iface: default,
    target: iqn.2003-01.org.linux-iscsi.target.i686:sn.1b49d1997f22,
    portal: 192.0.2.12,3260] (multiple)
iscsiadm: Could not login to [iface: default,
    target: iqn.2003-01.org.linux-iscsi.target.i686:sn.1b49d1997f22,
    portal: 192.0.2.12,3260].
iscsiadm: initiator reported error
    (24 - iSCSI login failed due to authorization failure)
iscsiadm: Could not log into all portals
```

Dans l'exemple ci-dessus, la connexion sans authentification a échoué faute d'autorisations côté rôle target. Comme nous sommes dans un contexte de travaux pratiques, il faut paramétrer deux attributs spécifiques : authentication=0 et demo\_mode\_write\_protect=0.

```
# iscsiadm -m node -T \
    iqn.2003-01.org.linux-iscsi.target.i686:sn.637018090566 -p 192.0.2.12 -l
Logging in to [iface: default, target:
    iqn.2003-01.org.linux-iscsi.target.i686:sn.637018090566,
    portal: 192.0.2.12,3260] (multiple)
Login to [iface: default, target:
    iqn.2003-01.org.linux-iscsi.target.i686:sn.637018090566,
    portal: 192.0.2.12,3260] successful.
```

La connexion est maintenant établie et le volume de stockage réseau est disponible sous forme d'unité logique SCSI.

Q17. Comment obtenir les caractéristiques de l'unité de stockage iSCSI utilisée ?

Consulter les journaux système.

Voici un extrait du fichier /var/log/syslog.

```
# egrep '(sd|scsi)' /var/log/syslog
scsi host8: iSCSI Initiator over TCP/IP
scsi 8:0:0:0: Direct-Access LIO-ORG IBLOCK 4.0 PQ: 0 ANSI: 5
scsi 8:0:0:0: Attached scsi generic sg1 type 0
sd 8:0:0:0: [sda] 150994944 512-byte logical blocks: (77.3 GB/72.0 GiB)
sd 8:0:0:0: [sda] Write Protect is off
sd 8:0:0:0: [sda] Mode Sense: 43 00 10 08
sd 8:0:0:0: [sda] Write cache: enabled, read cache: enabled, supports DPO and FUA
sda:
sd 8:0:0:0: [sda] Attached SCSI disk
target: iqn.2003-01.org.linux-iscsi.target.i686:sn.637018090566, \
portal: 192.0.2.12,3260] through [iface: default] is operational now
```

Q18. Donner la liste des entrées de périphériques de stockage créées par le démon udev ?

Lister les entrées de périphériques mode bloc de l'arborescence système.

Les fichiers de description des périphériques mode bloc sont tous situés dans le répertoire /dev/. En reprenant l'exemple ci-dessus, on obtient :

# ls -lA /dev/[v,s]d\*
brw-rw---- 1 root disk 8, 0 sept. 1 14:38 /dev/sda
brw-rw---- 1 root disk 254, 0 sept. 1 11:28 /dev/vda
brw-rw---- 1 root disk 254, 1 sept. 1 11:28 /dev/vda1
brw-rw---- 1 root disk 254, 2 sept. 1 11:28 /dev/vda2
brw-rw---- 1 root disk 254, 5 sept. 1 11:28 /dev/vda5
brw-rw---- 1 root disk 254, 16 sept. 1 11:28 /dev/vdb

L'entrée /dev/sda correspond à l'unité de disque iSCSI. Le volume de stockage est donc bien vu de façon transparente comme un périphérique local au système accessible en mode bloc. Il entre bien dans la catégorie SAN ou Storage Area Network.

# 5.3. Réinitialisation de session iSCSI

Dans le cas d'une reconfiguration avec un autre hôte target ou dans le cas d'un dépannage, il est utile de pouvoir reprendre les paramètres du rôle initiator.

Q19. Comment obtenir la liste des sessions actives avec le système target ?

Consulter les pages de manuels de la commande de configuration du rôle initiator : iscsiadm.

C'est le mode **session**, documenté dans les pages de manuels de la commande iscsiadm, qui permet de répondre à la question.

```
# iscsiadm -m session
tcp: [3] 192.0.2.12:3260,1
iqn.2003-01.org.linux-iscsi.target.i686:sn.637018090566 (non-flash)
tcp: [4] [2001:db8:feb2:2:b8ad:ff:feca:fe00]:3260,1
iqn.2003-01.org.linux-iscsi.target.i686:sn.637018090566 (non-flash)
```

Q20. Comment libérer toutes les sessions actives depuis le système initiator ?

Consulter les pages de manuels de la commande de configuration du rôle initiator : iscsiadm.

Pour cette question, c'est le mode node qui nous intéresse.

```
# iscsiadm -m node -U all
Logging out of session [sid: 3,
target: iqn.2003-01.org.linux-iscsi.target.i686:sn.637018090566,
portal: 2001:db8:feb2:2:b8ad:ff:feca:fe00,3260]
Logout of [sid: 3,
target: iqn.2003-01.org.linux-iscsi.target.i686:sn.637018090566,
portal: 2001:db8:feb2:2:b8ad:ff:feca:fe00,3260] successful.
```

Q21. Comment effacer les informations sur les systèmes target déjà découverts en cas de problème de configuration ?

Consulter les pages de manuels de la commande de configuration du rôle initiator : iscsiadm.

Toutes les manipulations sur les systèmes target découverts dépendent du mode discovery et l'opération à utiliser est delete.

# iscsiadm -m discovery -p 192.0.2.12 -o delete

Il suffit ensuite de reprendre la découverte décrite à la question Q : Q14.

### 5.4. Configuration système permanente

Une fois la connexion à la ressource iSCSI testée, on peut passer à la configuration système de façon à retrouver le volume de stockage après une réinitialisation du système initiator.

Q22. Comment rendre la connexion à l'unité de stockage automatique lors de l'initialisation du système initiator?

Rechercher dans la liste des fichiers du paquet open-iscsi les éléments relatifs à la configuration système. Éditer le fichier de configuration principal de façon à rendre automatique le lancement du service.

Au niveau système, les fichiers de configuration sont nécessairement dans le répertoire /etc/.

```
# dpkg -L open-iscsi | grep '/etc/'
/etc/default
/etc/default/open-iscsi
/etc/init.d
/etc/init.d/umountiscsi.sh
/etc/iscsi
/etc/iscsi/iscsid.conf
/etc/iscsi/initiatorname.iscsi
/etc/network
/etc/network/if-up.d
```

Le fichier /etc/iscsi/iscsid.conf contient une directive dans la section Startup settings qui rend automatique l'accès à une ressource déjà enregistrée. Voici le contenu de cette section extraite du fichier de configuration.

Q23. Comment connaître l'état et la liste d'une session iSCSI active ?

Consulter les pages de manuels de la commande de configuration du rôle initiator : iscsiadm.

Il existe un mode **session** dédié aux manipulations sur les sessions. La commande de test la plus simple est la suivante.

```
# iscsiadm -m session
tcp: [3] 192.0.2.12:3260,1
iqn.2003-01.org.linux-iscsi.target.i686:sn.637018090566 (non-flash)
tcp: [4] [2001:db8:feb2:2:b8ad:ff:feca:fe00]:3260,1
iqn.2003-01.org.linux-iscsi.target.i686:sn.637018090566 (non-flash)
```

La copie d'écran ci-dessus indique deux sessions actives. Si la liste est vide, il n'y a pas de session iSCSI en cours.

Il est possible d'obtenir davantage d'informations sur les paramètres de session en cours à l'aide de l'option – P suivie d'un numéro désignant le niveau de détail attendu. Par exemple, la commande iscsiadm – m session – P 3 affiche les paramètres sur les interfaces réseau utilisées, etc.

Q24. Comment retrouver un point de montage unique du volume de stockage iSCSI après réinitialisation du système initiator ?

Créer un répertoire de montage et rechercher les options utiles dans les pages de manuels des commandes mount, systemd.mount et blkid. Éditer le fichier /etc/fstab en utilisant les options sélectionnées. Noter que le fichier fstab possède ses propres pages de manuels.

La création du répertoire destiné au montage du volume de stockage iSCSI ne pose pas de problème.

# mkdir /var/cache/iscsi-storage

La commande blkid permet d'obtenir l'identifiant unique du volume de stockage. Dans la copie d'écran ci-dessous, la partition /dev/sda1 correspond au résultat de l'établissement de la session iSCSI et l'identification du système de fichiers utilisé (btrfs) correspond au résultat du formatage de la partition. Ce ne sont que des exemples particuliers au contexte de la maquette utilisée.

```
# blkid /dev/sda1
/dev/sda1: UUID="11924824-00f1-4735-bd30-4bacaa3cbde0"
UUID_SUB="09505fb1-d90c-4d05-b9e7-b4a0454a1150"
TYPE="btrfs" PARTLABEL="iSCSI-LUN0"
PARTUUID="0da2be8f-ff7b-40d1-a720-15f08c456351"
```

Le choix des options à utiliser lors de l'édition du fichier /etc/fstab constitue le point délicat de cette question.

```
UUID=11924824-00f1-4735-bd30-4bacaa3cbde0 \
   /var/cache/iscsi-storage \
   btrfs noauto,x-systemd.automount,_netdev 0 2
```

- Le choix de la valeur **UUID** se fait à partir du résultat de la commande blkid donné ci-dessus.
- Le point de montage /var/cache/iscsi-storage a lui aussi été défini ci-dessus.
- Le système de fichiers utilisé est, là encore, connu : btrfs.

Les trois paramètres suivants sont spécifiques au contexte iSCSI.

- L'option noauto empêche le déclenchement du montage lors de la scrutation du fichier /etc/fstab. Les entrées présentes dans ce fichier doivent être disponibles très tôt dans le processus d'initialisation des services du système. Or, un volume de stockage réseau iSCSI n'est pas nécessairement disponible au moment du parcours des entrées en question.
- L'option x-systemd.automount provoque la création d'une unité d'automontage (au sens systemd). Le principe de l'automontage veut que l'opération de montage soit effective au moment du parcours de l'arborescence /var/cache/iscsi-storage par un utilisateur ou une application. Autrement dit, tant que l'arborescence n'est pas utilisée, le montage n'est pas réalisé et l'initialisation du système initiator se poursuit normalement.
- L'option <u>\_netdev</u> spécifie que le système de fichiers réside sur un périphérique nécessitant des accès réseau. Il est donc inutile d'y accéder tant qu'aucune interface réseau n'est active.

# 6. Configuration du système target

Dans cette partie, on prépare le système auquel on a attribué le rôle target à l'aide de l'outil targetcli-fb.

# 6.1. Installation de l'outil de paramétrage du rôle target

Q25. Quel est le paquet qui contient les éléments de configuration du service dans l'espace utilisateur ?

On consulte le site de référence à l'adresse Linux-IO : the Linux SCSI Target wiki pour identifier l'outil principal et on effectue ensuite une recherche dans la liste des paquets.

# aptitude search targetcli
p targetcli-fb - Command shell for managing the Linux LIO kernel target

Q26. Comment installer le paquet identifié à la question précédente ?

Consulter les pages de manuels de la commande aptitude.

```
# aptitude install targetcli-fb
Les NOUVEAUX paquets suivants vont être installés :
gir1.2-glib-2.0{a} libdbus-glib-1-2{a} libgirepository-1.0-1{a}
python-rtslib-fb{a} python-six{a} python3-configshell-fb{a} python3-dbus{a}
python3-gi{a} python3-pyparsing{a} python3-rtslib-fb{a} python3-six{a}
python3-urwid{a} targetcli-fb
0 paquets mis à jour, 13 nouvellement installés, 0 à enlever et 0 non mis à
jour.
Il est nécessaire de télécharger 1 524 ko d'archives. Après dépaquetage, 5 615
ko seront utilisés.
Voulez-vous continuer ? [Y/n/?]
```

# 6.2. Configuration du rôle target

La technologie iSCSI dispose d'un schéma de nommage propre défini dans le document standard RFC3721 Internet Small Computer Systems Interface (iSCSI) Naming and Discovery. Le format retenu ici est baptisé iqn (iSCSI Qualified Name). Il s'agit d'une chaîne qui débute par "iqn." suivie d'une date au format AAAA-MM, du nom de l'autorité qui a attribué le nom (le nom de domaine à l'envers), puis une autre chaîne unique qui identifie le nœud de stockage.

On a choisi de n'utiliser aucun mécanisme d'authentification sachant que la configuration initiale se fait dans un contexte de travaux pratiques et non d'exploitation sur un réseau réel.

Q27. Quelles sont les étapes à suivre pour publier un volume de stockage sur le réseau à partir de l'interface de l'outil targetcli ?

Ici aussi, il faut consulter le site de référence à l'adresse Linux-IO : the Linux SCSI Target wiki pour identifier les différentes étapes.

La copie d'écran ci-dessous liste les familles de stockage disponibles.

- La section backstores désigne les volumes de stockage à publier sur le réseau. Ici, les deux items intéressants sont fileio et iblock. Le premier fait correspondre un fichier du système local au volume à publier. Le second fait correspondre une unité de disque physique au volume à publier.
- La section iscsi sert à définir une «cible» (target) qui comprend au moins une unité logique (LUN en vocabulaire SCSI) et un point de contact réseau.

#### Partie stockage local : backstores

Q28. Quelles sont les opérations à effectuer définir un disque physique comme volume de stockage ?

Il faut consulter le site de référence et repérer les options du menu block.

La création du volume se fait à l'aide de la commande ci-dessous.

Q29. Quelles sont les opérations à effectuer pour définir un fichier comme volume de stockage ?

Il faut consulter le site de référence et repérer les options du menu fileio.

La création du volume se fait à l'aide de la commande ci-dessous.

Dans l'exemple ci-dessus on a créé un nouvel objet dans le dépôt des volumes de stockage appelé **storage\_file**. Dans la même commande on lui a attribué une capacité de 32Go. On a aussi précisé le chemin d'accès à ce fichier.

Il faut noter que l'espace effectivement occupé par le fichier /var/lib/iscsi-target/storage-formyinitiator correspond à celui utilisé côté initiator. La commande de l'exemple ci-dessus a provoqué la création d'un fichier vide.

#### Partie iSCSI

Q30. Quelles sont les opérations à effectuer pour définir une nouvelle cible iSCSI ?

Il faut consulter le site de référence et repérer les options du menu *iscsi*. Attention ! Une cible iSCSI comprend plusieurs attributs.

Nommage de la cible au format iqn.
 Si le nom de la cible n'est pas fourni avec la commande create, il est généré automatiquement.

```
/> cd iscsi/
/iscsi> create
Created target iqn.2003-01.org.linux-iscsi.target.i686:sn.bf156efd0f2e.
Selected TPG Tag 1.
Created TPG 1.
```

C'est après cette première opération que les attributs apparaissent pour la nouvelle cible.

| /ISCSI/ LS                                                   |        |
|--------------------------------------------------------------|--------|
| o- iscsi                                                     | get]   |
| o- iqn.2003-01.org.linux-iscsi.target.i686:sn.bf156efd0f2e [ | 1 TPG] |
| o- tpg1 [enabl                                               | .ed]   |
| o- acls                                                      | Ls]    |
| o- luns                                                      | Ns]    |
| o- portals [O Porta                                          | ls]    |

2. Affectation de l'unité logique à la cible iSCSI.

Les numéros d'unités logiques SCSI ou LUNs sont affectés automatiquement. Ici, l'unité luno correspond à la première association faite depuis le dépôt des volumes de stockage.

 Ouverture du point de contact réseau pour cette cible iSCSI. Un même point de contact peut être en écoute sur plusieurs adresses IP. Dans l'exemple ci-dessous on ouvre une configuration double pile IPv4 et IPv6.

On peut sortir de l'outil targetcli pour vérifier que le service réseau est bien accessible.

| # ss −tan |        |        |                                        |              |
|-----------|--------|--------|----------------------------------------|--------------|
| State     | Recv-Q | Send-Q | Local Address:Port Peer                | Address:Port |
| LISTEN    | 0      | 128    | *:22                                   | *:*          |
| LISTEN    | 0      | 20     | 127.0.0.1:25                           | *:*          |
| LISTEN    | 0      | 256    | 192.0.2.12:3260                        | *:*          |
| LISTEN    | 0      | 128    | :::22                                  | :::*         |
| LISTEN    | 0      | 20     | ::1:25                                 | :::*         |
| LISTEN    | Θ      | 256    | 2001:db8:feb2:2:b8ad:ff:feca:fe00:3260 | :::*         |

Enfin, on peut aussi vérifier que le service est ouvert côté initiator à l'aide de la fonction de découverte.

root@initiator1:~# iscsiadm -m discovery --type sendtargets --portal=192.0.2.12:3260
192.0.2.12:3260,1 iqn.2003-01.org.linux-iscsi.target.i686:sn.bf156efd0f2e
[2001:db8:feb2:2:b8ad:ff:feca:fe00]:3260,1 iqn.2003-01.org.linux-iscsi.target.i686:sn.bf156ef

#### 4. Création d'une liste de contrôle d'accès.

Même si le service réseau et la fonction découverte sont ouverts, le volume de stockage réseau n'est pas encore accessible. La connexion depuis l'hôte initiator échoue et on obtient le message suivant.

root@initiator1:~# iscsiadm -m node -T iqn.2003-01.org.linux-iscsi.target.i686:sn.bf156efd0f2 Logging in to [iface: default, target: iqn.2003-01.org.linux-iscsi.target.i686:sn.bf156efd0f2 iscsiadm: Could not login to [iface: default, target: iqn.2003-01.org.linux-iscsi.target.i686 iscsiadm: initiator reported error (24 - iSCSI login failed due to authorization failure) iscsiadm: Could not log into all portals

Côté hôte target, les journaux système font apparaître un message du type suivant.

iSCSI Initiator Node: iqn.1993-08.org.debian:01:9d11913c78ac is not authorized to access iSCS iSCSI Login negotiation failed.

Il est donc necessaire d'autoriser l'accès depuis l'hôte initiator. Dans l'outil targetcli, on configure l'attribut acls de la cible iSCSI.

Ce n'est pas terminé ! Par défaut, une cible iSCSI n'est accessible qu'après authentification. Il est donc nécessaire de désactiver cette authentification pour tester l'accès depuis l'hôte initiator.

/iscsi/iqn.20...6efd0f2e/tpg1> set attribute authentication=0 demo\_mode\_write\_protect=0 Parameter authentication is now '0'. Parameter demo\_mode\_write\_protect is now '0'.

Finalement, le volume de stockage est mis à disposition de l'hôte initiator.

root@initiator1:~# iscsiadm -m node -T iqn.2003-01.org.linux-iscsi.target.i686:sn.b<sup>‡</sup>156efd0f2 Logging in to [iface: default, target: iqn.2003-01.org.linux-iscsi.target.i686:sn.b<sup>‡</sup>156efd0f2 Login to [iface: default, target: iqn.2003-01.org.linux-iscsi.target.i686:sn.bf156efd0f2e, pc

# 7. Configuration de l'authentification CHAP

Dans cette partie, on suppose que tous les tests précédents ont été effectués avec succès et que les échanges entre les systèmes target et initiator sont validés.

On s'intéresse maintenant à l'authentification entre ces mêmes systèmes. Pour traiter les questions suivantes, une nouvelle entrée a été utilisée pour le rôle target.

Le mécanisme d'authentification le plus communément utilisé dans le déploiement des connexions iSCSI s'appuie sur CHAP (Challenge-Handshake Authentication Protocol). Il s'agit d'une méthode d'authentification entre deux hôtes pairs sans échange de mot de passe en clair sur le réseau. Cette méthode suppose que les deux hôtes utilisent le même mot de passe.

Q31. Comment régler les paramètres d'authentification CHAP sur le système target ?

Comme pour les étapes précédentes, toutes les manipulations se font à partir de l'outil targetcli. Il faut donc consulter la documentation de cet outil à l'adresse Linux-IO : the Linux SCSI Target wiki. Il existe une section Mutual CHAP authentication.

Partant d'une nouvelle configuration, on obtient la liste de paramètres suivante dans laquelle aucun contrôle d'accès n'a été défini.

On passe à la création d'une entrée de contrôle d'accès basée sur l'identifiant iqn unique du système initiator.

On définit ensuite les paramètres d'authentification pour cette entrée. Comme la méthode CHAP est symétrique, on doit déposer de part et d'autre le secret. On fixe ici les paramètres userid et password.

/iscsi/iqn.20...57c35b07/tpg1> acls/iqn.2015-09.org.debian:01:9d11913c78ac/ set auth userid=initi Parameter userid is now 'initiator-username'. /iscsi/iqn.20...57c35b07/tpg1> acls/iqn.2015-09.org.debian:01:9d11913c78ac/ set auth password=ini Parameter password is now 'initiator-53cr3t-p455w0rd'.

Q32. Comment régler les paramètres d'authentification CHAP sur le système initiator ?

Rechercher dans le fichier de configuration principal du rôle initiator les paramètres relatifs à l'authentification.

Le nom d'utilisateur et le mot de passe sont définis dans le fichier **/etc/iscsi/iscsid.conf** du système initiator.

```
# *********
# CHAP Settings
# *********
# To enable CHAP authentication set node.session.auth.authmethod
# to CHAP. The default is None.
node.session.auth.authmethod = CHAP
# To set a CHAP username and password for initiator
# authentication by the target(s), uncomment the following lines:
node.session.auth.username = SAN-lab-1stInitiator
node.session.auth.password = MyS4N-1stInitiator-53cr3t
```

Le même principe peut être appliqué au mécanisme de découverte en appliquant un couple login/ password identique ou non à la suite de ce fichier de configuration.

Une fois la configuration en place, on obtient les résultats suivants lors de la validation.

Découverte du nouveau volume réseau :

```
# iscsiadm -m discovery --type sendtargets --portal=[2001:db8:feb2:2:b8ad:ff:feca:fe00]:3260
[2001:db8:feb2:2:b8ad:ff:feca:fe00]:3260,1 iqn.2003-01.org.linux-iscsi.target.i686:sn.f58f71d5ba26
192.0.2.12:3260,1 iqn.2003-01.org.linux-iscsi.target.i686:sn.f58f71d5ba26
[2001:db8:feb2:2:b8ad:ff:feca:fe00]:3260,1 iqn.2003-01.org.linux-iscsi.target.i686:sn.8b7457c35b07
```

• Connexion avec authentification CHAP :

```
# iscsiadm -m node -T iqn.2003-01.org.linux-iscsi.target.i686:sn.8b7457c35b07 -p 2001:db8:feb2:2:b8ad
Logging in to [iface: default, target: iqn.2003-01.org.linux-iscsi.target.i686:sn.8b7457c35b07, porta
Login to [iface: default, target: iqn.2003-01.org.linux-iscsi.target.i686:sn.8b7457c35b07, portal: 20
```

• Affichage de la session active :

```
# iscsiadm -m session
tcp: [4] [2001:db8:feb2:2:b8ad:ff:feca:fe00]:3260,1 iqn.2003-01.org.linux-iscsi.target.i686:sn.8b7457
```

# 8. Configuration d'une unité logique RAID1

Dans cette partie, on crée une unité logique RAID1 composée d'une unité de disque locale et d'une unité de disque iSCSI dans le but d'illustrer une solution de réplication synchrone. En effet, dans un volume RAID1 chaque disque contient à tout moment exactement les mêmes données. Ici, le contenu de l'unité de disque locale est identique à celui de l'unité de disque réseau. La réplication ainsi réalisée est dite synchrone puisque toute écriture locale est dupliquée sur le réseau de stockage iSCSI.

# 8.1. Sélection du paquet et création de l'unité de stockage

Q33. Quel est le paquet qui contient les outils de configuration et de gestion des différents types d'unités RAID logicielles ? Installer ce paquet et identifier l'outil d'administration de tableau RAID logiciel.

Effectuer une recherche dans les descriptions de paquets avec l'acronyme clé RAID.

```
# aptitude search ~draid | grep administration
p mdadm - outil d'administration d'ensembles RAID
```

Une fois le paquet identifié et installé, on peut lister son contenu et isoler les commandes utilisateur.

```
# dpkg -L mdadm | grep bin
/sbin
/sbin/mdmon
/sbin/mdadm-startall
/sbin/mdadm
```

Q34. Rechercher la syntaxe d'appel à l'outil identifié dans la question précédente pour créer l'unité logique RAID1 ? Exécuter cette commande.

Après s'être assuré qu'aucune table de partition n'existe sur les deux unités constituant le tableau, on obtient le résultat suivant.

```
# mdadm --create /dev/md0 --level=raid1 --raid-devices=2 /dev/sda /dev/vdb
mdadm: Note: this array has metadata at the start and
    may not be suitable as a boot device. If you plan to
    store '/boot' on this device please ensure that
    your boot-loader understands md/v1.x metadata, or use
    --metadata=0.90
Continue creating array? y
mdadm: Defaulting to version 1.2 metadata
mdadm: array /dev/md0 started.
```

# 8.2. Manipulations sur l'unité de stockage RAID1

Q35. Comment connaître l'état de l'unité logique RAID1?

Effectuer une recherche dans le système de fichiers virtuel /proc/.

Exemple du tableau créé lors l'exécution de la commande de la question précédente.

Q36. Comment afficher la liste des propriétés de l'unité logique RAID1?

Effectuer une recherche dans les options de la commande d'administration.

```
# mdadm --detail /dev/md0
/dev/md0:
        Version : 1.2
 Creation Time : Sun Sep 9 17:06:34 2012
    Raid Level : raid1
    Array Size : 33537920 (31.98 GiB 34.34 GB)
 Used Dev Size : 33537920 (31.98 GiB 34.34 GB)
  Raid Devices : 2
 Total Devices : 2
   Persistence : Superblock is persistent
   Update Time : Sun Sep 9 17:13:18 2012
          State : clean
Active Devices : 2
Working Devices : 2
 Failed Devices : 0
 Spare Devices : 0
          Name : iSCSI-1StInitiator:0 (local to host iSCSI-1StInitiator)
          UUID : 01749969:3a764b9f:2749b4c4:5953b282
         Events : 17
                             RaidDevice State
    Number
             Major
                     Minor
      0
              8
                       0
                                0
                                      active sync
                                                      /dev/sda
       1
            254
                       16
                                1
                                                      /dev/vdb
                                      active sync
```

Q37. Comment rendre la configuration du tableau RAID1 permanente au niveau système ?

Effectuer une recherche dans les options de la commande d'administration.

C'est le fichier /etc/mdadm/mdadm.conf qui contient les directives de configuration. On ajoute en fin de ce fichier la définition du tableau créé plus haut.

# mdadm --detail --scan >> /etc/mdadm/mdadm.conf

# 9. Configuration d'un volume logique de sauvegarde

L'objectif de cette partie est de créer un mécanisme de sauvegarde réseau automatisé en s'appuyant sur la notion de «prise de vue» ou snapshot proposée par le gestionnaire de volume logique LVM. Dans une prise de vue, on ne stocke que les différences relativement au volume logique original.

```
# pvcreate /dev/md0
 Writing physical volume data to disk "/dev/md0"
 Physical volume "/dev/md0" successfully created
# pvdisplay
   -- Physical volume --
 PV Name
                        /dev/vda5
 VG Name
                        vm0
                        31,76 GiB / not usable 2,00 MiB
 PV Size
 Allocatable
                        yes (but full)
                        4,00 MiB
 PE Size
 Total PE
                        8130
 Free PE
                        0
 Allocated PE
                        8130
                        CpaZ5D-vbVS-32w3-QLnk-GVAd-06pB-y2Iw8Y
 PV UUID
 "/dev/md0" is a new physical volume of "31,98 GiB"
  --- NEW Physical volume ---
 PV Name
                        /dev/md0
 VG Name
 PV Size
                        31,98 GiB
 Allocatable
                        NO
 PE Size
                        Θ
 Total PE
                        0
 Free PE
                        0
 Allocated PE
                        0
 PV UUID
                        KAmRl0-ugMa-0eE3-ZJCc-Q2t0-lqeM-RB8Qxn
# vgextend vm0 /dev/md0
 Volume group "vm0" successfully extended
```

# vgdisplay --- Volume group ---VG Name ∨m0 System ID Format lvm2 Metadata Areas 2 Metadata Sequence No 4 VG Access read/write VG Status resizable MAX LV 0 Cur LV 2 Open LV 2 Max PV 0 Cur PV 2 Act PV 2 VG Size 63,74 GiB PE Size 4,00 MiB Total PE 16317 Alloc PE / Size 8130 / 31,76 GiB Free PE / Size 8187 / 31,98 GiB VG UUID dnw5zr-hPPU-L1FZ-P6Be-HL7E-FUNu-00uosE # lvcreate --name backup -L12G vm0 # lvcreate --snapshot --name LVM-snapshot-lab --extents +100%FREE /dev/vm0/root Logical volume "LVM-snapshot-lab" created # lvdisplay /dev/vm0/LVM-snapshot-lab --- Logical volume ---LV Path /dev/vm0/LVM-snapshot-lab LV Name LVM-snapshot-lab VG Name ∨m0 LV UUID md1QF6-NI2p-tmxB-9IeO-mlBi-Xbi6-IUB3xE LV Write Access read/write LV Creation host, time iSCSI-1StInitiator, 2012-09-09 21:49:31 +0200 LV snapshot status active destination for root LV Status available # open 0 LV Size 30,41 GiB 7784 Current LE COW-table size 19,98 GiB COW-table LE 5115 Allocated to snapshot 0,00% Snapshot chunk size 4,00 KiB Segments 1 Allocation inherit Read ahead sectors auto - currently set to 256 Block device 252:3 # mkdir /mnt/LVM-snapshot-lab # mount /dev/vm0/LVM-snapshot-lab /mnt/LVM-snapshot-lab/

```
# ll /mnt/LVM-snapshot-lab/
total 112K
drwxr-xr-x 2 root root 4,0K sept. 5 11:36 bin
drwxr-xr-x 2 root root 4,0K oct. 25 2010 boot
drwxr-xr-x 5 root root 4,0K oct. 25
                                           2010 dev
drwxr-xr-x 79 root root 4,0K sept. 9 18:17 etc
drwxr-xr-x 3 root root 4,0K oct. 25 2010 home
lrwxrwxrwx 1 root root 30 sept. 5 11:36 initrd.img -> /boot/initrd.img-3.2.0-3-amd64
drwxr-xr-x 14 root root 12K sept. 5 11:36 lib
drwxr-xr-x 2 root root 4,0K sept. 5 11:33 lib64
drwx----- 2 root root 16K oct. 25 2010 lost+found
drwxr-xr-x 3 root root 4,0K oct. 25 2010 media
drwxr-xr-x 2 root root 4,0K août 6 2010 mnt
drwxr-xr-x 2 root root 4,0K oct. 25 2010 opt
drwxr-xr-x 2 root root 4,0K août 6 2010 proc
drwx----- 4 root root 4,0K sept. 7 17:18 root
drwxr-xr-x 2 root root 4,0K déc. 23 2011 run
drwxr-xr-x 2 root root 12K sept. 9 17:05 sbin
drwxr-xr-x 2 root root 4,0K juil. 21 2010 selinux
drwxr-xr-x 2 root root 4,0K oct. 25 2010 srv
drwxr-xr-x 2 root root 4,0K août 15 2010 sys
drwxrwxrwt 2 root root 4,0K sept. 9 18:17 tmp
drwxr-xr-x 10 root root 4,0K janv. 29 2012 usr
drwxr-xr-x 11 root root 4,0K janv. 29 2012 var
# mkfs.ext4 /dev/vm0/backup
mke2fs 1.42.5 (29-Jul-2012)
Étiquette de système de fichiers=
Type de système d'exploitation : Linux
Taille de bloc=4096 (log=2)
Taille de fragment=4096 (log=2)
« Stride » = 0 blocs, « Stripe width » = 0 blocs
786432 i-noeuds, 3145728 blocs
157286 blocs (5.00%) réservés pour le super utilisateur
Premier bloc de données=0
Nombre maximum de blocs du système de fichiers=3221225472
96 groupes de blocs
32768 blocs par groupe, 32768 fragments par groupe
8192 i-noeuds par groupe
Superblocs de secours stockés sur les blocs :
         32768, 98304, 163840, 229376, 294912, 819200, 884736, 1605632, 2654208
Allocation des tables de groupe : complété
Écriture des tables d'i-noeuds : complété
Création du journal (32768 blocs) : complété
Écriture des superblocs et de l'information de comptabilité du système de
fichiers : complété
# mkdir /backup
# mount /dev/vm0/backup /backup/
# tar --exclude-from backup-exclude.list -cvjf /backup/actually.tar.bz2 /
# /backup
/lib/init/rw
/proc
/sys
/dev
/run
/mnt
/selinux
/media
/var/lib/nfs
/etc/lvm
```

## 10. Manipulations sur machines virtuelles

Il est possible de réaliser l'ensemble des manipulations de ce support à l'aide de deux ou trois instances de machines virtuelles appartenant un même réseau de diffusion (LAN).

L'infrastructure à implanter sur le système hôte est la suivante.

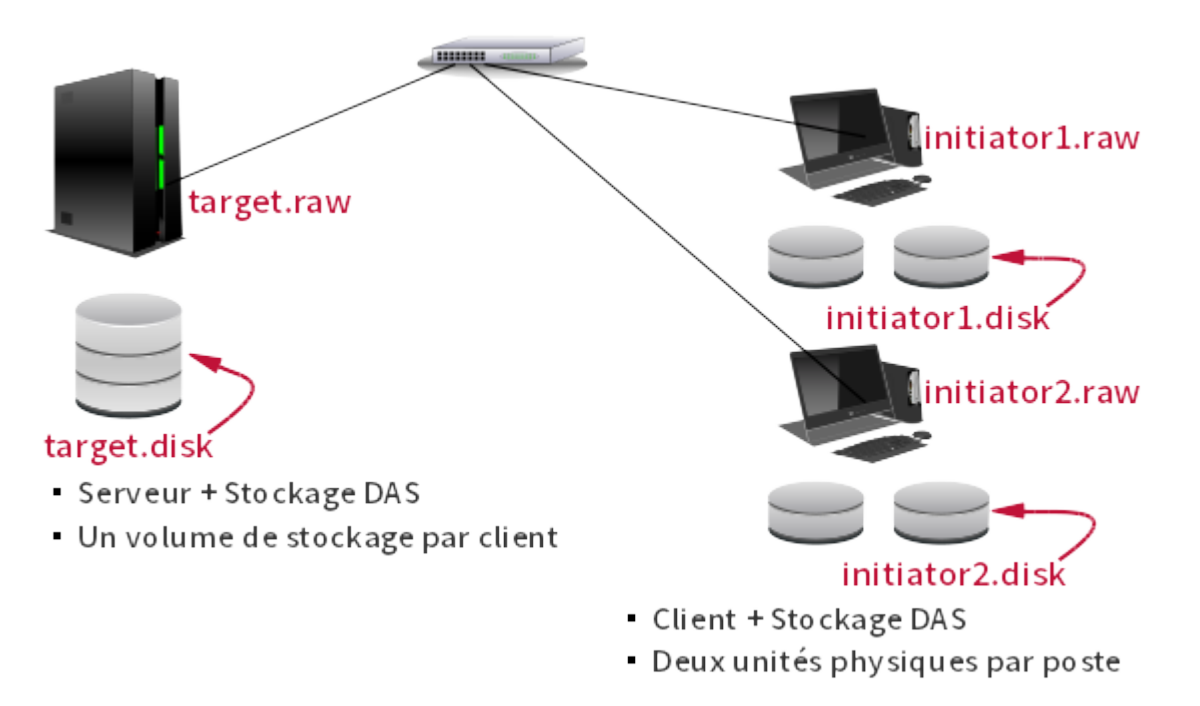

#### Topologie virtualisation iSCSI - vue complète

Le script install.sh donné en copie ci-dessous effectue deux tâches distinctes.

Il commence par la copie des fichiers image des trois systèmes virtuels à partir du fichier maître. Les fichiers au format .qed sont des images compressées faciles à transférer.

Ensuite, il créé trois fichiers vides qui serviront de volume de stockage à chaque machine virtuelle.

```
#!/bin/bash
# Création des 3 machines virtuelles
ionice -c 3 cp ../vm0-debian-testing-i386-base.qed target.qed
ionice -c 3 cp ../vm0-debian-testing-i386-base.qed initiator1.qed
ionice -c 3 cp ../vm0-debian-testing-i386-base.qed initiator2.qed
# Création des 3 volumes de stockage
dd if=/dev/null of=target.disk bs=1 seek=72G
dd if=/dev/null of=initiator1.disk bs=1 seek=32G
dd if=/dev/null of=initiator2.disk bs=1 seek=32G
```

Le script **startup.sh** donné en copie ci-dessous sert au lancement des trois systèmes virtuels avec chacun une unité de stockage supplémentaire.

#### #!/bin/bash

```
../scripts/ovs-startup.sh target.qed 4096 100 \
-drive if=none,id=storagevol0,aio=native,cache=directsync,\
format=raw,media=disk,file=target.disk \
-device virtio-blk,drive=storagevol0,scsi=off,config-wce=off
../scripts/ovs-startup.sh initiator1.qed 1024 101 \
-drive if=none,id=initiator1addon,aio=native,cache=directsync,\
format=raw,media=disk,file=initiator1.disk \
-device virtio-blk,drive=initiator2.qed 1024 102 \
-drive if=none,id=initiator2addon,aio=native,cache=directsync,\
format=raw,media=disk,file=initiator2.qed 1024 102 \
-drive if=none,id=initiator2.disk \
-device virtio-blk,drive=initiator2.disk \
-device virtio-blk,drive=initiator2.disk \
-device virtio-blk,drive=initiator2.disk \
-device virtio-blk,drive=initiator2.disk \
-device virtio-blk,drive=initiator2.disk \
-device virtio-blk,drive=initiator2.disk \
-device virtio-blk,drive=initiator2.disk \
-device virtio-blk,drive=initiator2.disk \
-device virtio-blk,drive=initiator2.disk \
-device virtio-blk,drive=initiator2.disk \
-device virtio-blk,drive=initiator2.disk \
-device virtio-blk,drive=initiator2.disk \
-device virtio-blk,drive=initiator2.disk \
-device virtio-blk,drive=initiator2.disk \
-device virtio-blk,drive=initiator2.disk \
-device virtio-blk,drive=initiator2.disk \
-device virtio-blk,drive=initiator2.disk \
-device virtio-blk,drive=initiator2.disk \
-device virtio-blk,drive=initiator2.disk \
-device virtio-blk,drive=initiator2.disk \
-device virtio-blk,drive=initiator2.disk \
-device virtio-blk,drive=initiator2.disk \
-device virtio-blk,drive=initiator2.disk \
-device virtio-blk,drive=initiator2.disk \
-device virtio-blk,drive=initiator2.disk \
-device virtio-blk,drive=initiator2.disk \
-device virtio-blk,drive=initiator2.disk \
-device virtio-blk,drive=initiator2.disk \
-device virtio-blk,drive=initiator2.disk \
-device virtio-blk,drive=initiator2.disk \
-device virtio-blk,drive=initiator2.disk \
-device virtio-blk,drive=initiator2.disk \
-device virtio-blk \
-device virtio-blk \
-device virtio-blk \
-device virtio-blk \
-devic
```

Ce script fait lui-même appel au script commun ovs-startup.sh qui sert à initialiser une instance de machine virtuelle en utilisant comme paramètres le nom du fichier image, la quantité de RAM et le cordon de brassage virtuel tap. Le guide Virtualisation système et enseignement fournit le code source du script de lancement d'une machine virtuelle raccordée à un commutateur Open vSwitch.

# 11. Évaluation des performances

Voici quelques exemples de mesures de performances d'accès aux volumes de stockage. L'objectif est de présenter quelques outils qui produisent des résultats dans un laps de temps relativement court.

Note

La pertinence ou la validité des résultats dépendent énormément du facteur temps. Une mesure valide suppose un temps d'exécution de quelques heures au moins pour chaque outil. Les résultats donnés ici ne peuvent donc pas être considérés comme représentatif des performances de chaque technologie de stockage.

Il convient de décrire de façon très détaillée les conditions dans lesquelles ces tests sont réalisés. En effet, d'une plateforme matérielle à l'autre la distorsion des performances est considérable.

Tous les résultats ci-dessous sont obtenus avec l'outil bonnie++ et une taille de fichier de 8Go.

Unité de disque locale

Système de fichiers **ext3** avec gestion de volume logique LVM.

```
# time bonnie++ -u 1000 -s 8000 -d /var/tmp >result.txt
<snipped>
# cat result.txt
Version 1.96 -----Sequential Output----- --Sequenciate Input
Concurrency 1 -Per Chr- --Block-- -Rewrite- -Per Chr- --Block-- --Seeks--
WCD K/sec %CP /sec %CP /sec %CP
                    -----Sequential Output----- -- Sequential Input- -- Random-
Concurrency 1 -Per Chr- --Block-- -Rewrite- -Per Chr- --Block-- --Seeks--
Machine Size K/sec %CP K/sec %CP K/sec %CP K/sec %CP /sec %CP
iSCSI-1StInit 8000M 511 99 234868 55 180260 30 2985 99 615617 49 15925 260
          26238us 535ms 545ms 4181us 8362us 63959us
Latency
Version 1.96
                    -----Random Create-----
iSCSI-1StInitiator -Create-- --Read--- -Delete-- -Create-- --Read--- -Delete--
             files /sec %CP /sec %CP /sec %CP /sec %CP /sec %CP /sec %CP
                411us 779us 1413us 265us
                                                           28us
                                                                       699us
Latency
```

Unité de disque iSCSI

Système de fichiers ext4.

```
# time bonnie++ -u 1000 -s 8000 -d /mnt/tmp >result.txt
<snipped>
# cat result.txt
Version 1.96 -----Sequential Output----- --Sequential Input- --Random-
Concurrency 1 -Per Chr- --Block-- -Rewrite- -Per Chr- --Block-- --Seeks--
Machine Size K/sec %CP K/sec %CP K/sec %CP K/sec %CP /sec %CP
iSCSI-1StInit 8000M 534 99 96128 15 44584 11 2761 98 109216 16 3112 96
                     17770us 961ms 333ms 6060us 7910us 76502us
-----Sequential Create------Random Create-----
Latency
Version 1.96
iSCSI-1StInitiator -Create-- --Read--- -Delete-- -Create-- --Read--- -Delete--
               files /sec %CP /sec %CP /sec %CP /sec %CP /sec %CP
                  Latency
                       1228us
                                 762us 820us
                                                         262us
                                                                      34us
                                                                                749us
```

Tableau RAID1 constitué d'une unité de disque locale et d'une unité de disque iSCSI

Système de fichiers ext4.

| # time bonnie++ -u 1000 -s 8000 -d /mnt/tmp >result.txt |           |            |           |           |             |          |
|---------------------------------------------------------|-----------|------------|-----------|-----------|-------------|----------|
| <snipped></snipped>                                     |           |            |           |           |             |          |
| # cat result.txt                                        |           |            |           |           |             |          |
| Version 1.96                                            | Sequ      | ential Out | put       | Sequenti  | ial Input-  | Random-  |
| Concurrency 1                                           | -Per Chr- | Block      | -Rewrite- | -Per Chr- | Block       | Seeks    |
| Machine Size                                            | K/sec %CP | K/sec %CP  | K/sec %CP | K/sec %CP | K/sec %CP   | /sec %CP |
| iSCSI-1StInit 8000M                                     | 525 99    | 93851 15   | 60117 12  | 2795 95   | 177757 19   | 3707 99  |
| Latency                                                 | 25078us   | 729ms      | 194ms     | 45986us   | 343ms       | 1055ms   |
| Version 1.96                                            | Sequ      | ential Cre | eate      | Ra        | andom Creat | e        |
| iSCSI-1StInitiator                                      | -Create   | Read       | -Delete   | -Create   | Read        | -Delete  |
| files                                                   | /sec %CP  | /sec %CP   | /sec %CP  | /sec %CP  | /sec %CP    | /sec %CP |
| 16                                                      | 26606 51  | +++++ +++  | +++++ +++ | +++++ +++ | +++++ +++   | 30648 41 |
| Latency                                                 | 195us     | 791us      | 823us     | 351us     | 47us        | 745us    |

# 12. Documents de référence

Architecture réseau des travaux pratiques

Architecture réseau des travaux pratiques : présentation de l'implantation des équipements d'interconnexion réseau dans l'armoire de brassage et du plan d'adressage IP prédéfini pour l'ensemble des séances de travaux pratiques. Ce document est utilisé dans la Section 2, « Adressage IP des postes de travail ».

Configuration d'une interface réseau

Configuration d'une interface de réseau local : tout sur la configuration des interfaces réseau de réseau local. Comme dans le cas précédent, ce document est utile pour effectuer les opérations demandées dans la Section 2, « Adressage IP des postes de travail ».

#### Introduction to iSCSI

L'article intitulé Introduction to iSCSI du site Linux Magazine présente les points clés de la technologie iSCSI. Il complète la Section 3, « Technologie iSCSI et topologie de travaux pratiques ».

#### iSCSI - Debian Wiki

La page iSCSI and Debian contient deux sous-rubriques sur les rôles initiator et target. Pour le rôle target, la section relative à l'utilisation du sous système Linux-IO : the Linux SCSI Target wiki n'a pas encore été documentée.